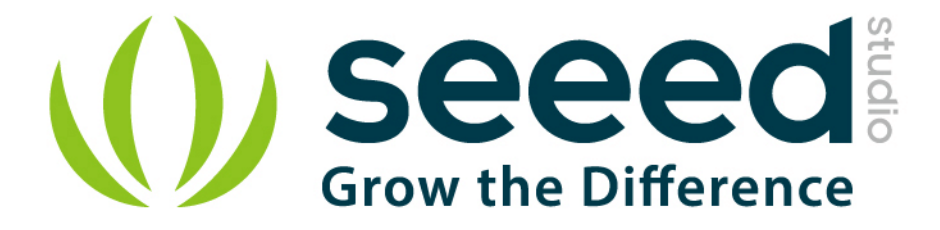

# Grove - Serial RF Pro ONE User Manual

Release date: 2015/9/22

Version: 1.0

Wiki:http://www.seeedstudio.com/wiki/index.php?title=Twig -

<u>Serial\_RF\_Pro\_v0.9b</u>

Bazaar: http://www.seeedstudio.com/depot/Grove-Serial-RF-Pro-p-

<u>794.html</u>

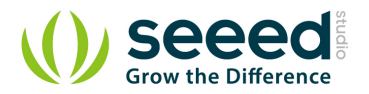

## **Document Revision History**

| Revision | Date         | Author     | Description |
|----------|--------------|------------|-------------|
| 1.0      | Sep 22, 2015 | Jiankai.li | Create file |
|          |              |            |             |

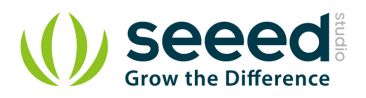

## Contents

| Doo | cument l | Revision History2           |
|-----|----------|-----------------------------|
| 1.  | Introdu  | ction2                      |
| 2.  | Feature  | 3                           |
| 3.  | Applica  | ation Ideas4                |
| 4.  | Specifi  | cation                      |
| 5.  | Interfac | ce Function ······6         |
| 6.  | Usage    |                             |
|     | 6.1      | Config and Inquiry methods7 |
|     | 6.2      | Communication Mode ·····8   |
| 7.  | Referen  | nce10                       |
| 8.  | Resour   | ces15                       |

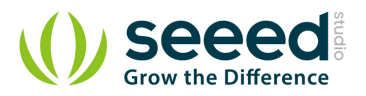

#### Disclaimer

For physical injuries and possessions loss caused by those reasons which are not related to product quality, such as operating without following manual guide, natural disasters or force majeure, we take no responsibility for that.

Under the supervision of Seeed Technology Inc., this manual has been compiled and published which covered the latest product description and specification. The content of this manual is subject to change without notice.

#### Copyright

The design of this product (including software) and its accessories is under tutelage of laws. Any action to violate relevant right of our product will be penalized through law. Please consciously observe relevant local laws in the use of this product.

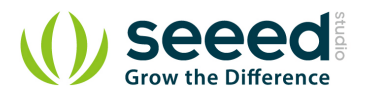

### 1. Introduction

Grove-Serial RF Pro is a low cost, high performance transparent FSK transceiver with operating at 433/470/868/915 MHz, and the best performance is at 433M(Default). There is a UART interface that is easy to realize the wireless data transmission with only providing the UART data. It is flexible for the users to set the UART baud rate, frequency, output power, data rate, frequency deviation, receiving bandwidth etc parameters. It is your ideal choice for designing wireless data transmission products which can be widely used on wireless data transmission field.

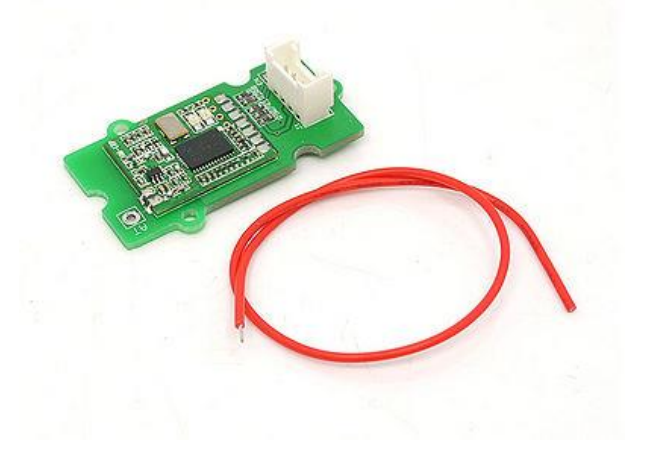

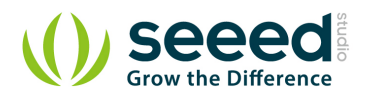

## 2. Features

- Grove compatible
- High output power
- High output power
- Small size
- Longer transmission distance

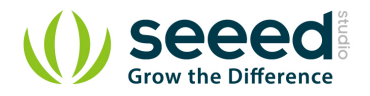

## 3. Application Ideas

- Remote control, remote measurement system
- Wireless meter
- Access control
- Identification system
- Data collection
- IT household appliance
- Baby monitoring system

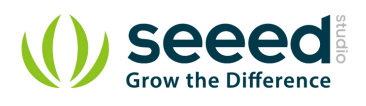

# 4. Specification

| Item                       | Min  | Typical | Max   | Unit |
|----------------------------|------|---------|-------|------|
| Working Voltage            | 4.75 | 5.0     | 5.25  | VDC  |
| Current at sleep mode      | 1    |         |       | uA   |
| output power               | 1    | -       | 20    | dB   |
| Communication Speed        | 1.2  | -       | 115.2 | Kbps |
| Transmission Distance(Max) | 1    |         |       | Km   |
| Sensitivity                | -117 |         |       | dBm  |
| Communication Protocol     | UART |         |       | /    |
| Operate Temperature        | -40  | -       | +85   | °C   |

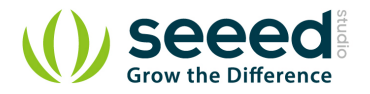

# 5. Interface Function

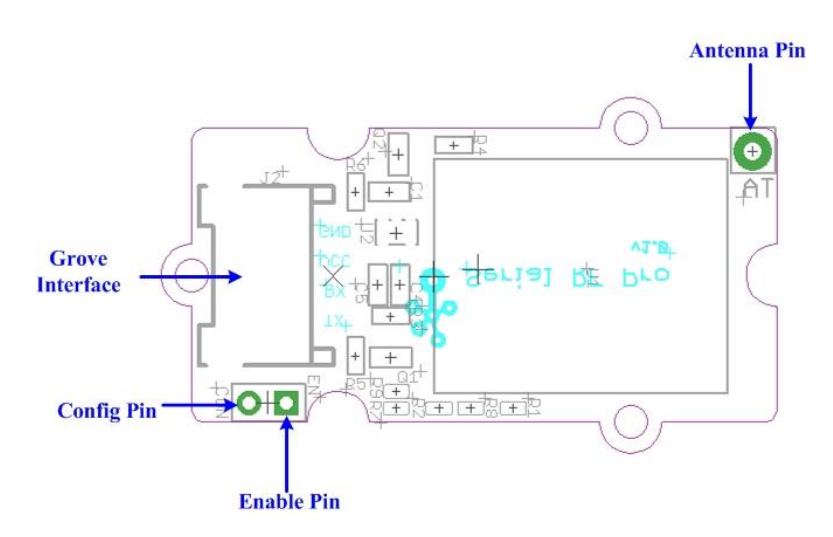

| Pad Type (5V Logic level) | Description                                                                                                    |  |
|---------------------------|----------------------------------------------------------------------------------------------------|--|
| G(GND)                    | Ground port                                                                                                    |  |
| EN(ENABLE)                | Set low for normal mode as data transceiver (Default is low with 10k to GND).<br>Set high to put into sleep mode. |  |
| CON(CONFIG)               | Set low for configuration mode (connect to GND).<br>Set high for communication (Default is high).                 |  |
| RX                        | UART Data input                                                                                                   |  |
| TX                        | UART Data output                                                                                                  |  |
| V(VCC)                    | Designed for 5V(+)supply                                                                                          |  |
| AT                        | Antenna pin                                                                                                    |  |

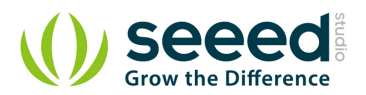

## 6. Usage

Here we show two RF Pro Grove units mutually transmitting/receiving data. You need two RF Pro Grove units and two Seeeduino to do the demo.

Connect one Grove - Serial RF Pro to UART of Grove - Base Shield and plug Grove - Base

Shield into Seeeduino.

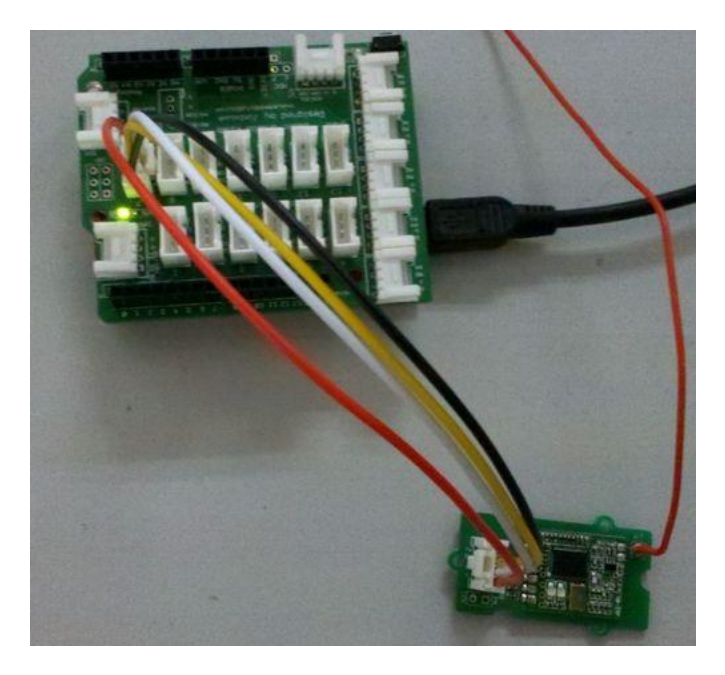

• Connect another Grove - Serial RF Pro to Seeeduino using the same method.

#### 6.1 Config and Inquiry methods

The module will be ready for Config status if ENABLE pin is low, CONFIG pin is low. It will be in Config if the red and green LED keep lighting. Then you can Config & inquiry on the module.

- Connect CON pin to LOW/GND to enter configure mode.
- Send command to modify and query the config of the module. Config & Inquiry instruction

description see Reference.

The Config instruction format is as AA+FA+[instruction]+[parameter]. The instruction is 1 byte, the parameter is the HEX data of 0-4 bytes (in big-endian ordering, with the high byte before the low byte).

#### Note:

1) Do remember the UART transfer speed (default is 9600, better not change) if you make some

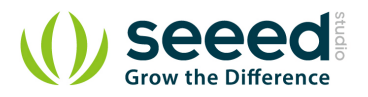

change, or you won't be able to control the module. The instruction's transfer speed will change accordingly if changes the transfer speed of UART. The range of transfer speed of the instruction is from 1.2Kbps - 115.2K bps.

2) LED Function Description:

The red and green LED will flash when there is power and the module is working.

The module will be ready for configuration mode if EN(ENABLE) pin is low(default is low), CON(Config) pin is low. When in configuration mode, the red and green LED will both be solidly lit. The green and red LED will not be solidly lit if the module is not in configuration mode.

The red LED flash when the module is transmitting, the red LED will be off when the transmission is finished.

The green LED is off when the module is waiting for data to be received, the green LED will flash once when the module receives data.

#### 6.2 Communication Mode

• Upload the below code into Seeeduino, Please click <u>here</u> if you do not know how to upload.

//send data routine

```
// link between the computer and the SoftSerial Shield
//at 9600 bps 8-N-1
//Computer is connected to Hardware UART
//SoftSerial Shield is connected to the Software UART:D2&D3
#include <SoftwareSerial.h>
SoftwareSerial SoftSerial(11, 10); // TX, RX
int buffer[64];
int count=0:
void setup()
 SoftSerial.begin(9600);
                                       // the SoftSerial baud rate
 Serial.begin(9600);
                                // the Serial port of Arduino baud rate.
void loop()
 delay(1000);
 SoftSerial.write(0xAA);
 SoftSerial.write(0xFA);
```

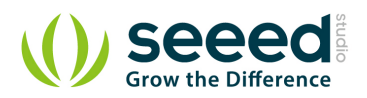

```
SoftSerial.write(0xE1);
```

```
if (SoftSerial.available())
                                       // if date is coming from software serial port ==> data
is coming from SoftSerial shield
  {
   while(SoftSerial.available())
                                // reading data into char array
    {
    buffer[count++]=SoftSerial.read(); // writing data into array
     if(count == 64)break;
   }
   for (int i=0; i<count; i++) {
     Serial.print(buffer[i],HEX); // if no data transmission ends, write buffer to
hardware serial port
   }
   clearBufferArray(); // call clearBufferArray function to clear the stored data from
the array
   count = 0;
                                 // set counter of while loop to zero
 }
 if (Serial.available())
                             // if data is available on hardware serial port ==> data is
coming from PC or notebook
   SoftSerial.write(Serial.read()); // write it to the SoftSerial shield
 Serial.println("...");
void clearBufferArray()
                        // function to clear buffer array
{
 for (int i=0; i<count;i++)</pre>
    { buffer[i]=NULL;}
                                   // clear all index of array with command NULL
```

#### • You can see as show below after open serial monitor.

| 👔 SSCOM3.2 (Author: NieXiaoMeng . http://www.mcu51.com, Email: 💻 💻 🗶                                                            | 👔 SSCOM3.2 (Author: NieXiaoMeng - http://www.mcu51.com, Email:                                                                            |
|----------------------------------------------------------------------------------------------------|----------------------------------------------------------------------------------------------------|
| 123412341234                                                                                                    | ABCDABCDABCD                                                                                                    |
| OpenFile FileMm SendFile SaveBata Clear F MexData<br>ComMun COM47 V @ CloseCom Help WWW.MCU51.COM EXT                           | OpenFile FileMn SendFile SaveData Clear HexData<br>ComNum COM65 V @ CloseCom Help WWW.MCU51.COM EXT                                       |
| Baudha 9600 V DTR RTS<br>DataBi 8 V Send eve 1000 ms/Time<br>StopBi 1 V SendHEX SendHex<br>VerifyNone V<br>PlowCoNone V<br>ABCD | BaudRa 9600 V DTR RTS<br>Databi 8 V Send evel 1000 mc/Time<br>StepBi 1 V SendHEX SendNew<br>VerifyNone V Data input: SEND Your surrestion |

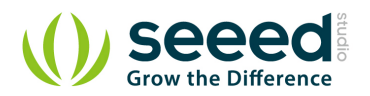

# 7. Reference

The following table lists the commands and responses involved in interacting with Serial RF Pro v0.9b.

| Instruction(HEX) | Description                                                                             | Config instruction(HEX) | Return Value                                                                                                    |
|------------------|-----------------------------------------------------------------------------------------|-------------------------|----------------------------------------------------------------------------------------------------|
| F0               | Reset to default<br>parameters (except<br>UART transfer speed),<br>no parameter follows | AA FA FO                | 4F 4B 0D 0A (OK<br>/r/n)                                                                                                    |
| E1               | Reading the current<br>Config parameter, no<br>parameter follows                        | AA FA E1                | <pre>16 bytes: (following the order below) working frequency-4 bytes, wireless data rate-4 bytes, receiving bandwidth-2 bytes, frequency deviation-1 byte, transmission power-1 byte, UART transfer speed-4 bytes</pre> |

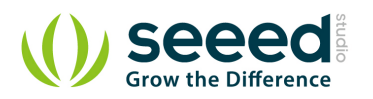

| D2 | Set         up         working           frequency         ,           [parameter]4         byte         ,           [parameter] Unit :Hz.         .           Set up range:         .           HM-TRP-433:         .           41400000-         .           454000000Hz;         .           HM-TRP-470:         .           45000000Hz;         .           HM-TRP-868:         .           849000000-         .           889000000Hz;         .           HM-TRP-915:         .           89500000-         . | Example:<br>Config instruction: AA FA D2 36 89<br>CA C0, set up frequency as<br>915000000Hz.(0x36 89 CA<br>C0=91500000)<br>Config instruction: AA FA D2 19 DE<br>50 80, set up frequency as<br>434000000Hz.(0x19 DE 50<br>80=43400000) | 4F 4B 0D 0A (OK<br>/r/n) |
|----|----------------------------------------------------------------------------------------------------|----------------------------------------------------------------------------------------------------|--------------------------|
| С3 | 935000000Hz<br>Set up wireless data<br>rate , [parameter]4<br>byte , [parameter]<br>unit :bps.<br>Set up range:1200-<br>115200 bps                                                                                                    | Example:<br>Config instruction: AA FA C3 00 00 25<br>80,set up transfer speed as<br>9600bps.(0x00 00 25 80=9600)<br>Config instruction: AA FA C3 00 00 96<br>00, set up transfer speed as<br>38400bps.(0x00 00 96 00=38400)            | 4F 4B 0D 0A (OK<br>/r/n) |

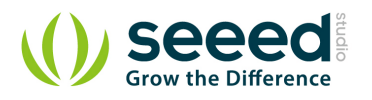

| В4 | Set up receiving<br>bandwidth ,<br>[parameter]2 byte ,<br>[parameter]Unit :KHz<br>Set up range:30-<br>620KHz | Example:<br>Config instruction: AA FA B4 00 69,<br>set up receiving band as<br>105KHz.(0x00 69=105)<br>Config instruction: AA FA B4 01 2C,<br>set up receiving band as<br>300KHz.(0x01 2C=300)                                             | 4F 4B 0D 0A (OK<br>/r/n) |
|----|----------------------------------------------------------------------------------------------------|----------------------------------------------------------------------------------------------------|--------------------------|
| A5 | Set up frequency<br>deviation, [parameter]1<br>byte ,<br>[parameter]Unit :KHz<br>Set up range:10-<br>160KHz  | Example:<br>Config instruction: AA FA A5 23, set<br>up modulation frequency as<br>35KHz.(0x23=35)<br>Config instruction: AA FA A5 32, set<br>up modulation frequency as<br>50KHz.(0x32=50)                                                 | 4F 4B 0D 0A (OK<br>/r/n) |
| 96 | Set up transmission<br>power ,[parameter]1<br>byte, 0~7level<br>Set up range:0-<br>7level(1-20 dBm)          | Example:<br>Config instruction: AA FA 96 07, set<br>up transmission power as level 7 (+20<br>dBm)<br>Config instruction:AA FA 96 03, set<br>up transmission power as level 3 (+8<br>dBm)<br>Transmission power as level 3 (+8<br>dBm)<br>5 | 4F 4B 0D 0A (OK<br>/r/n) |

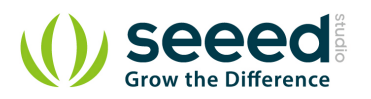

|    |                                                                                                    | +14dBm<br>4<br>+11dBm<br>3<br>+8dBm<br>2<br>+5dBm<br>1<br>+2dBm<br>0<br>+1dBm                                                                                                    |                                      |
|----|----------------------------------------------------------------------------------------------------|----------------------------------------------------------------------------------------------------|--------------------------------------|
| 1E | Set up UART transfer<br>speed , [parameter]4<br>byte, [parameter] unit:<br>bps<br>Set up range:1200-<br>115200 bps | Example:<br>Config Instruction :AA FA 1E 00 00 25<br>80,set up speed as 9600bps.(0x00 00<br>25 80=9600)<br>Config instruction :AA FA 1E 00 00 96<br>00, set up speed as 38400bps.(0x00<br>00 96 00=38400) | 4F 4B 0D 0A (OK<br>/r/n)             |
| 87 | Wireless signal<br>strength when<br>receiving useful data,<br>follows no [parameter]                               | Config Instruction: AA FA 87                                                                                                    | RSSI value is 8 bit,<br>range: 0-255 |

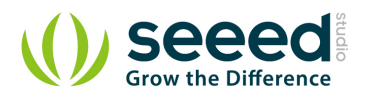

| 78 | Disturb wireless signal<br>strength, follows no<br>[parameter]<br>Note:<br>Modulation index : h =<br>Fd/Rb, Range is 0.5 ~<br>32.<br>If h>1, BW =Rb+2Fd; If<br>h<1, BW =2Rb+ Fd. | Config Instruction: AA FA 78 | RSSI value is 8 bit ,<br>range: 0-255 |
|----|----------------------------------------------------------------------------------------------------|------------------------------|---------------------------------------|
|----|----------------------------------------------------------------------------------------------------|------------------------------|---------------------------------------|

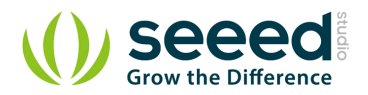

## 8. Resources

- Serial RF Pro Demo Code
- the HopeRF HM-TRP Series 100mW Transceiver modules V1.0 Datasheet

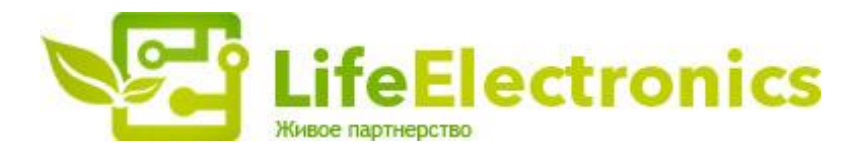

#### ООО "ЛайфЭлектроникс"

ИНН 7805602321 КПП 780501001 Р/С 40702810122510004610 ФАКБ "АБСОЛЮТ БАНК" (ЗАО) в г.Санкт-Петербурге К/С 3010181090000000703 БИК 044030703

Компания «Life Electronics» занимается поставками электронных компонентов импортного и отечественного производства от производителей и со складов крупных дистрибьюторов Европы, Америки и Азии.

С конца 2013 года компания активно расширяет линейку поставок компонентов по направлению коаксиальный кабель, кварцевые генераторы и конденсаторы (керамические, пленочные, электролитические), за счёт заключения дистрибьюторских договоров

Мы предлагаем:

- Конкурентоспособные цены и скидки постоянным клиентам.
- Специальные условия для постоянных клиентов.
- Подбор аналогов.
- Поставку компонентов в любых объемах, удовлетворяющих вашим потребностям.
- Приемлемые сроки поставки, возможна ускоренная поставка.
- Доставку товара в любую точку России и стран СНГ.
- Комплексную поставку.
- Работу по проектам и поставку образцов.
- Формирование склада под заказчика.
- Сертификаты соответствия на поставляемую продукцию (по желанию клиента).
- Тестирование поставляемой продукции.
- Поставку компонентов, требующих военную и космическую приемку.
- Входной контроль качества.
- Наличие сертификата ISO.

В составе нашей компании организован Конструкторский отдел, призванный помогать разработчикам, и инженерам.

Конструкторский отдел помогает осуществить:

- Регистрацию проекта у производителя компонентов.
- Техническую поддержку проекта.
- Защиту от снятия компонента с производства.
- Оценку стоимости проекта по компонентам.
- Изготовление тестовой платы монтаж и пусконаладочные работы.

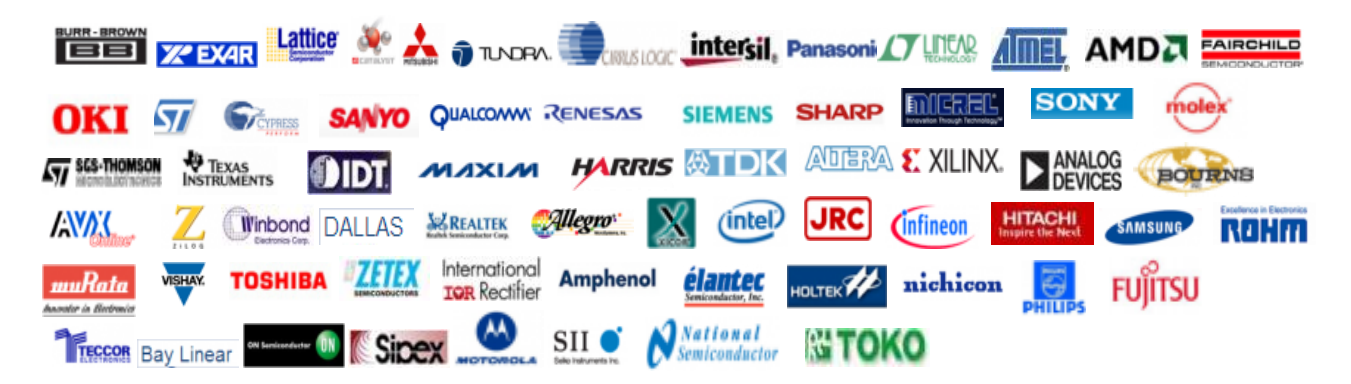

Тел: +7 (812) 336 43 04 (многоканальный) Email: org@lifeelectronics.ru

#### www.lifeelectronics.ru